#### Tips on Tools

to help your moodling, to improve your teaching...

#### NEWEST ADDITIONS:

#### • Jun30, 2021 - 2 new Gamification Plugins:

 Hot Question - to better understand topics that a group of Students collectively want to know more about; Students are asked to submit questions or answers to a prompt, for example a recorded lecture, a topic, a reading, a revision class etc.

Teachers can refer the top 5 or 10 questions, knowing they are addressing the majority of the class's concerns; other questions lower down the list might be addressed in a discussion Forum or later summarized by the Teacher.

https://docs.moodle.org/311/en/Hot\_Question https://warwick.ac.uk/services/academictechnology/support/guides/moodle-guides/mdl-106/

Student Quiz – <u>AWARDed !: Learning Technologist of the year 2021</u>

- Teachers create Quizzes; the **StudentQuiz** allows Students to construct questions themselves (**Constructionism**) and share those questions with their peers which "rate" other's questions motivating Students to deliver high quality questions (**Gamification**), enabling the cohort to control the quality of the question (**Crow-Sourcing**); these questions are saved in the Question Bank and later may be used by Teachers in Quizzes.

https://docs.moodle.org/311/en/StudentQuiz\_module

Mar04, 2021 - PERUSALL - from Harvard University,

a social reading and annotation system, a collaborative ebook reader that boosts Students engagement and interaction with others by digitally annotating readings with text, links and embedded content. More info can be found in the link "**for Instructors**" in the FronPage, then in "**Perusall notes**" in the "Tool Guides" section.

https://support.perusall.com/hc/en-us/articles/360049783633-Moodle-setup

#### • Jul23, 2020

- Colibri Zoom FCCN an add-on to the "moodle@NovaSBE" Platform to connect to a Web conferencing system, for classes and meetings.
- H5P now part of the <u>moodle bundle</u>: to create and share rich, HTML5 interactive content, such as videos, quizzes, games and presentations – for learning activities enrichment, recall testing and gamification. <u>https://docs.moodle.org/311/en/H5P</u>

https://h5p.org/documentation/for-authors/h5p-for-moodle

 SEB - Safe Exam Browser - now part of the <u>moodle bundle</u>, in Quiz Settings; it's a lockdown browser to restrict Students access to external sites or contents. <u>https://docs.moodle.org/311/en/Safe\_Exam\_Browser</u>

#### • Feb24, 2020 - EBSCO-Curriculum Builder

The easiest way to create Bibliography Lists for Students, enriching moodleCourses with EBSCO digital resources.

https://www.youtube.com/watch?v=yF0d0j3rJ58

You may find more moodle and add-ons info by going to

- moodle Site: https://moodle.org
- Google: moodle ...
- YouTube: moodle ...
- Platform's Frontpage:
  - Info&Support menu,
    - "for Students" and "for Instructors" buttons.
    - In "for Instructors": Tips Tools docs Quick guides... links
- NOTE: Jun21,2021 BigBlueButton was decommissioned a web lecturing, meeting/conferencing system for class participation in online sessions, and more...

Quick Notes on **some of** the available **m\_tools**:

... what to use, where and how to achieve what...

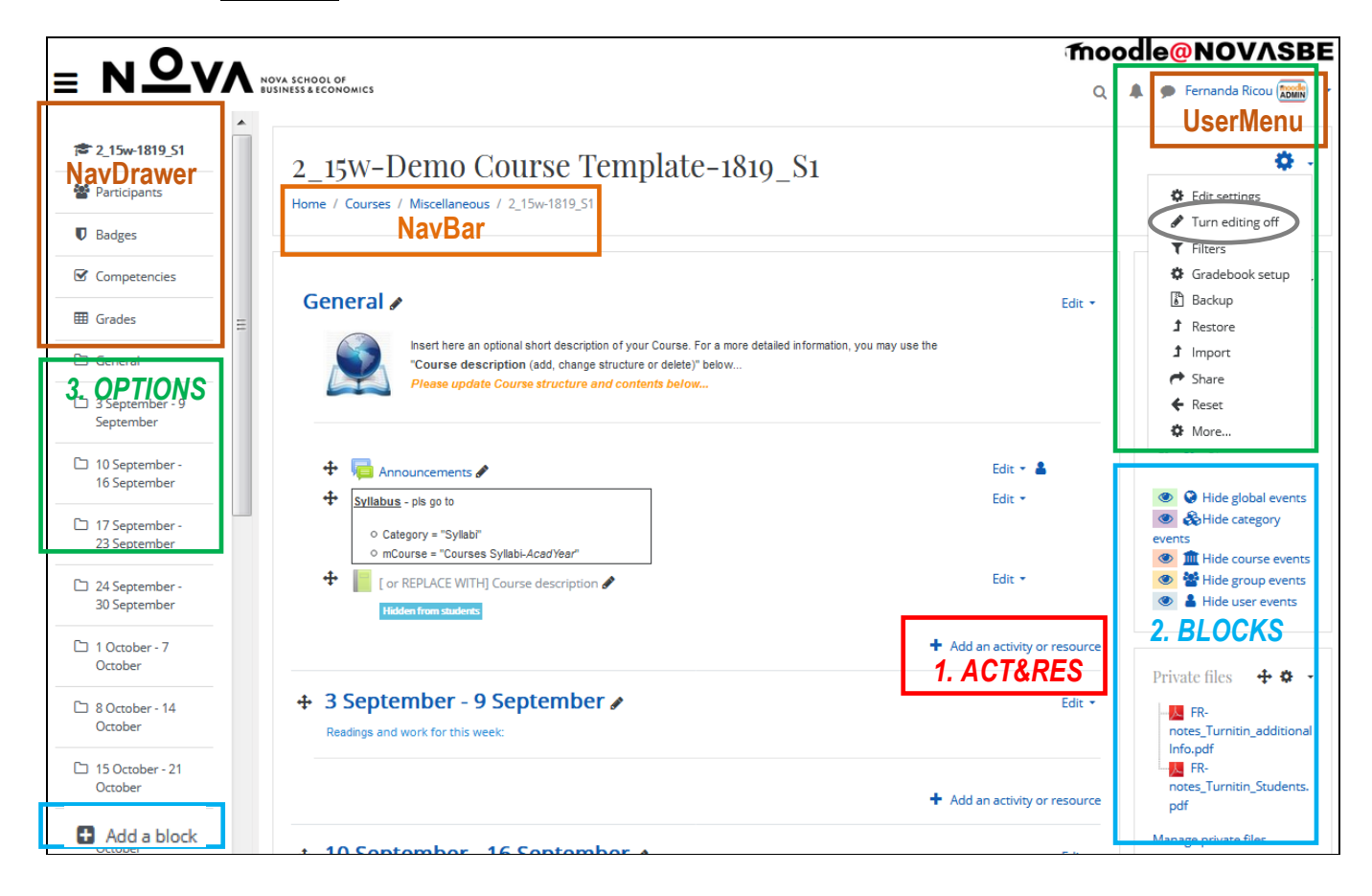

| With | n ed | iting | on   |
|------|------|-------|------|
| A    | СТ   | IVI1  | TES. |

| AC |    | 1ES           |   |                            |            |     |                  | BLOCKS              | BLOCKS                |
|----|----|---------------|---|----------------------------|------------|-----|------------------|---------------------|-----------------------|
| O  | E  | Active quiz   |   |                            |            |     |                  | Activity results    | Logged in user        |
| 0  |    | Assignment    | A | CTIVITIES                  | RES        | OUR | CES              | Admin bookmarks     | Mentees               |
| 0  |    | Attendance    | 0 | Questionnaire              | $\bigcirc$ |     | Book             | Administration      | Navigation            |
| O  |    | Chat          | 0 | Quiz                       | 0          |     | File             | Blog menu           | Online users          |
| O  | ?  | Choice        | O | Realtime quiz              |            |     | 5.11             |                     | Decele                |
| 0  | 8  | Database      | 0 | 31 Scheduler               | 0          |     | Folder           | Blog tags           | People                |
| 0  | -  | External tool | O | SCORM package              | $\odot$    | 击   | IMS content      | Simple Clock        | Random glossary entry |
| 0  | -  | Feedback      | 0 | Survey                     |            |     | label            | Community finder    | Recent blog entries   |
| 0  | 6  | Forum         | O | Team Builder               | 0          |     | Laber            | Completion Progress | Remote RSS feeds      |
| 0  | Aa | Glossary      | O | D Turnitin<br>Assignment 2 |            |     | Lightbox Gallery | Course/site summary | Tags                  |
| 0  | 22 | Group choice  | O | Wiki                       | $\bigcirc$ | P   | Page             | Courses             | Turnitin block        |
| 0  | 20 | Lesson        | 0 | 1 Workshop                 | $\odot$    |     | URL              | Global search       |                       |

Do not forget! This Platform may be used on any device due to its "Responsive Theme".

 $\geq$ A summarized list of **some of the available Tools** follows...

| T0                           | Structure &<br>Contents | Communicate &<br>Inform | Interact &<br>Collaborate | Monitor | Assess &<br>Evaluate | Navigate | Notes                                                                                                    |
|------------------------------|-------------------------|-------------------------|---------------------------|---------|----------------------|----------|----------------------------------------------------------------------------------------------------|
| Bread-crumb                  |                         |                         |                           |         |                      | Navigate | NavBar                                                                                                    |
| (or Navigation Bar)          |                         |                         |                           |         |                      |          | <u>Where:</u><br>top center of screen, under the Course's name;<br>to quickly navigate between screens;<br>shows the User's current context path, with links                                                                                                    |
|                              |                         |                         |                           |         |                      |          | to higher contexts                                                                                                    |
| Dashboard                    | Structure &<br>Contents | Communicate<br>& Inform |                           |         |                      | Navigate | Personal, customizable HomePage<br><u>Where</u> :<br>in the " <u>UserMenu</u> " – under your Name, top right<br>or top left Panel<br>with links to your mCourses, Activities and more,<br>such as unread Forum posts and info on<br>uncoming Assignments, anding dates, etc.                                                                                                    |
| Novigation Drawer            | Structure &             |                         |                           |         |                      | Navigate | NavDrawer                                                                                                    |
| Navigation Drawer            | Contents                |                         |                           |         |                      | Mavigure | Where:<br>left panel, after clicking the "Hamburger button"<br>with links to Participants, Grades, Sections,etc                                                                                                    |
| 1. Activities &<br>Resources |                         |                         |                           |         |                      |          | <ul> <li>Activities &amp; Resources         To add:             after "Turn editing on" – Course's "Gear<br/>icon", top right – click the link         </li> <li>Add an activity or resource         at the bottom of each Section;             Users may have their "access restricted"<br/>through the use of "Conditional Activities",             the use of Groups/Groupings and more     </li> </ul>                                                                                     |
| 1.1 Activities               | Structure &<br>Contents | Communicate<br>& Inform | Interact &<br>Collaborate | Monitor | Assess &<br>Evaluate |          | features that promote interaction between<br>Students and Instructor/s<br>https://docs.moodle.org/en/Activities                                                                                                    |
| Active Quiz                  |                         |                         | Interact &                | Monitor | Assess &             |          | an update to the " <b>Realtime Quiz</b> " module                                                                                                    |
| (knowledge checks)           |                         |                         |                           |         | Lvuluute             |          | a Quiz to be taken in class (synchronous);                                                                                                    |
|                              |                         |                         | Partiipat                 |         |                      |          | with timed or not Question types from the<br>Question Bank;                                                                                                    |
|                              |                         |                         | Gamific                   |         |                      |          | new Group quizzing (with a Group attendance<br>feature); immediate feedback after every answer<br>in real time to offer in-class discussion about<br>results; grades are shown in Gradebook;<br>and more!<br>https://moodle.org/plugins/view/mod_activequiz<br>https://www.youtube.com/watch?v=Yb2FRVX0SDc                                                                                                    |
| Assignment                   |                         |                         | Interact &<br>Collaborate |         | Assess &<br>Evaluate |          | individual or Group use;                                                                                                    |
|                              |                         |                         |                           |         |                      |          | give feedback;<br><b>Turnitin</b> (*) may be enabled to check for<br>originality in Students work;<br>Students may submit online text and/or any<br>digital content and add comments;<br>it may be graded                                                                                                    |
| Attendance                   |                         | Communicate<br>& Inform |                           | Monitor | Assess &<br>Evaluate |          | to keep track of attendance in your classes;<br>it can be used hidden from the Students;<br>sessions may be configured to allow<br>Students to record their own attendance;<br>sessions can be created for a specific<br>meeting/class or for regular classes with a<br>frequency set (# of days per week and length<br>of course); attendance options: (P)resent,<br>(L)ate, (E)xcused and (A)bsent may be<br>added and changed; the attendance can be<br>downloaded in Excel or text format; |
| (cont.)                      |                         |                         |                           |         |                      |          | messages can be selectively sent;<br>different reports are available<br>https://moodle.org/plugins/mod_attendance                                                                                                    |

|                                                                     |                         | 1                       |                                                                | 1       |                      |          |                                                                                                    |
|---------------------------------------------------------------------|-------------------------|-------------------------|----------------------------------------------------------------|---------|----------------------|----------|----------------------------------------------------------------------------------------------------|
| USE                                                                 | Structure &<br>Contents | Communicate & Inform    | Interact &<br>Collaborate                                      | Monitor | Assess &<br>Evaluate | Navigate | Notes                                                                                                    |
| Chat                                                                |                         | Communicate<br>& Inform | Interact &<br>Collaborate                                      |         |                      |          | text-based, real-time synchronous discussions;<br>sessions are saved and can be reviewed later                                                                                                    |
| Database                                                            |                         | Communicate<br>& Inform | Interact &<br>Collaborate                                      |         | Assess &<br>Evaluate |          | format and structure of records for images,<br>files, URLs, numbers, text and others;<br>build, display and filter to search entries about<br>a topic<br>https://docs.moodle.org/32/en/Database_activity                                                                                                    |
| External tools:<br>• Curric.Builder<br>• Colibri Zoom<br>• Perusall | Structure &<br>Contents | Communicate<br>& Inform | Interact &<br>Collaborate<br>Gamific<br>Engage &<br>Participat | Monitor | Assess &<br>Evaluate |          | <ul> <li>to create Bibliography Lists for Students</li> <li>to connect to a Web conferencing system, for classes and meetings</li> <li>a social reading and annotation system; collaborations may be graded</li> </ul>                                                                                                    |
| Forums                                                              |                         | Communicate<br>& Inform | Interact &<br>Collaborate                                      |         | Assess &<br>Evaluate |          | asynchronous communication/discussions;<br>for individual or Group posts;<br><b>Turnitin</b> (*) may be enabled to check for<br>originality in Instructors and Students posts;<br><b>6</b> different types of Forums – the special "News<br>forum" or "Announcements" is the only one that<br>won't allow Students replies;<br>Participants may be allowed to subscribe to<br>Forums to receive Posts' eMail notifications;<br>the number of Unread Posts can be set to<br>become visible;<br>posts may be graded |
| Glossary                                                            |                         | Communicate<br>& Inform | Interact &<br>Collaborate                                      |         |                      |          | to create/maintain a list of definitions;<br>entries can be searched or browsed in different<br>formats;<br>can be used as a collaborative activity                                                                                                    |
| Group choice                                                        |                         | Communicate<br>& Inform | Interact &<br>Collaborate                                      |         |                      |          | to create Groups of Students - see also " <b>Team</b><br><b>Builder</b> " (below);<br>Students can choose from a set of predefined<br>Groups to become a member of;<br>a max # of members per Group can be set;<br>same Group members may be shown to<br>Students while enrolling                                                                                                    |
| H5P                                                                 | Structure &<br>Contents | Communicate<br>& Inform | Interact &<br>Collaborate<br>Gamific<br>Engage &<br>Participat |         | Assess &<br>Evaluate |          | to create and share rich, HTML5 interactive content such as videos, quizzes, games and presentations                                                                                                    |
| Hot Question                                                        |                         |                         | Interact &<br>Collaborate<br>Gamific<br>Engage &<br>Participat |         | Assess &<br>Evaluate |          | Students are asked to submit a question or<br>answer about a topic that may address the<br>majority concerns on Course topics                                                                                                    |
| Lesson                                                              | Structure &<br>Contents | Communicate<br>& Inform |                                                                | Monitor | Assess &<br>Evaluate |          | an <b><u>adaptive</u></b> flexible way to deliver contents,<br>instructional Activities and evaluate knowledge,<br>with a variety of paths and options for the<br>Student to progress or go back to review the<br>lesson                                                                                                    |
| Quiz<br>(cont.)                                                     |                         |                         |                                                                | Monitor | Assess &<br>Evaluate |          | with different objectives: formative, informative,<br>diagnose and self-assessment;<br>11 types of Questions, in Categories or not;<br>the Question Bank is a pool of questions, to be<br>reusable and randomized;<br>may have shuffled answers;<br>may be attempted multiple times;<br>a time limit may be set;<br>w/ feedback and/or right answers shown;<br>w/ grades that can be automatically obtained                                                                                                    |

| TO<br>USE                             | Structure &<br>Contents | Communicate &<br>Inform | Interact &<br>Collaborate                                      | Monitor | Assess &<br>Evaluate | Navigate | Notes                                                                                                    |
|---------------------------------------|-------------------------|-------------------------|----------------------------------------------------------------|---------|----------------------|----------|----------------------------------------------------------------------------------------------------|
| <b>SEB</b><br>(part of Quiz settings) | Structure &<br>Contents |                         |                                                                |         | Assess &<br>Evaluate |          | SafeExamBrowser: it's a lockdown browser to restrict Students access to external sites, or other applications, during an assessment online                                                                                                    |
| Realtime Quiz<br>(knowledge checks)   |                         | Communicate<br>& Inform | Interact &<br>Collaborate<br>Engage &<br>Participat<br>Gamific | Monitor | Assess &<br>Evaluate |          | a simpler version of the " <b>Active Quiz</b> " (top);<br>1 or more multiple choice Questions presented<br>during a real-time class session (synchronous);<br>answered immediately with a time limit;<br>immediate feedback, after every answer;<br>mainly a <u>formative and informative</u> assessment<br>tool;<br>reusable later for comparison of obtained<br>results; no grades involved                                                                                                    |
| Student Quiz                          |                         |                         | Engage &<br>Particip<br>Interact &<br>Collaborate<br>Gamific   |         | Assess &<br>Evaluate |          | enables Students to collaboratively create their<br>own questions that can be rated, filtered by their<br>peers and used in Quizzes and become part of<br>the Question Bank                                                                                                    |
| Scheduler                             |                         | Communicate<br>& Inform | Interact &<br>Collaborate                                      | Monitor | Assess &<br>Evaluate |          | new optional form in a "Booking form and<br>student-supplied data" for Instructors and<br>Students added messages or files;<br>to schedule appointments;<br>individual or Group use;<br>Students may book one time slot by choosing<br>from the available ones;<br>Instructors may assign Students or Groups to<br>slots and register the outcome of the meeting;<br>w/ or w/o grades                                                                                                    |
| Team Builder                          |                         | Communicate<br>& Inform | Interact &<br>Collaborate                                      |         |                      |          | to create Groups of Students - see also " <b>Group</b><br><b>Choice</b> " (above);<br>to create teams (Groups and Groupings)<br>automatically based on Students answers to a<br>Questionnaire and of a set of criteria, through a<br>series of Instructor-specified questions;<br>for more control than "Assign Randomly" but<br>less work than "Manual Allocation";<br>Instructors may also build the Groups manually<br>in a drag-and-drop interface to allocate Students<br>to Groups, and the remaining Students at<br>random<br>https://moodle.org/plugins/mod_teambuilder<br>https://youtu.be/J2jviBCBJ70 (video) |
| Turnitin<br>Assignment                |                         | Communicate<br>& Inform | Interact &<br>Collaborate                                      | Monitor |                      |          | <b>"Turnitin</b> (*) Assignment" may be enabled to<br>check for originality in Students uploaded work<br>against different sources;<br>Instructors may submit Students docs for them;<br>no grades                                                                                                    |
| Wiki                                  |                         |                         | Interact &<br>Collaborate                                      |         | Assess &<br>Evaluate |          | for collaborative or individual authored web docs<br>everyone in your class can create together a<br>Wiki page in the browser;<br>a Wiki starts with one front page; each author<br>can add other pages to it by simply creating a<br>link to a new page                                                                                                    |
| 1.2 Resources                         | Structure &<br>Contents | Communicate<br>& Inform |                                                                |         |                      |          | to upload Course contents, added by Instructors<br>only;<br>documentation for Students such as files or links<br>to any type of files (text, video and sound)<br>https://docs.moodle.org/en/Resources                                                                                                    |
| Book<br>(cont.)                       | Structure &<br>Contents | Communicate<br>& Inform |                                                                |         |                      |          | multi-page (chapters) Resource with a book-<br>like format and a Table of Contents;<br>how to import from a Word file w/ " <b>BookTools</b> ":<br>https://moodle.org/plugins/booktool_wordimport                                                                                                    |

| TO<br>USE          | Structure &<br>Contents | Communicate &<br>Inform | Interact &<br>Collaborate | Monitor | Assess &<br>Evaluate | Navigate | Notes                                                                                                    |
|--------------------|-------------------------|-------------------------|---------------------------|---------|----------------------|----------|----------------------------------------------------------------------------------------------------|
| File               | Structure &<br>Contents | Communicate<br>& Inform |                           |         |                      |          | to add any type of File: picture, pdf, doc,<br>spreadsheet, multimedia (sound or video files);<br>may be created by drag-dropping a file                                                                           |
| Folder             | Structure &<br>Contents | Communicate<br>& Inform |                           |         |                      |          | to organize uploaded files;<br>in folders and sub-folders;<br>may be created by drag-drop of a Zip file                                                                                                    |
| Label              | Structure &<br>Contents | Communicate<br>& Inform |                           |         |                      |          | text or images displayed in the body of the<br>mCourse;<br>it can be used to separate Resources and<br>Activities in a topic Section;<br>used to inform (description or instructions)                              |
| Page               | Structure &<br>Contents | Communicate<br>& Inform |                           |         |                      |          | a single, scrollable screen with text, videos and links to other documents                                                                                                    |
| URL                | Structure &<br>Contents | Communicate<br>& Inform |                           |         |                      |          | a link/address to any place or Site reachable via Browser                                                                                                    |
| Repositories       | Structure &<br>Contents |                         |                           |         |                      |          | additional external content Repositories to link to<br>or share files from:<br>Dropbox, GoogleDrive, YouTube, OneDrive                                                                                             |
| 2. Blocks          | Structure & Contents    | Communicate<br>& Inform | Interact &                | Monitor |                      | Navigate | 2. Blocks<br>All added to the right papel:                                                                                                    |
|                    |                         |                         |                           |         |                      |          | with "Turn editing on" plus the "NavDrawer"<br>visible, look for the " <b>Add a block</b> " drop-down<br>box, bottom left panel<br>https://docs.moodle.org/en/Blocks                                               |
| Activities         | Structure &<br>Contents | Communicate<br>& Inform |                           |         |                      | Navigate | for a quick navigation between all Activities already in use                                                                                                    |
| Activities results | Structure &<br>Contents | Communicate<br>& Inform |                           |         |                      |          | to display results from graded Activities;<br>to inform about the highest Grades in an<br>Activity;<br>anonymous or not                                                                                            |
| Gear icon          | Structure &<br>Contents |                         |                           | Monitor |                      | Navigate | top right; a drop-down menu;<br>context-sensitive links to configuration Settings<br>and Reports/Logs pages;<br>options depend upon the Context (Page shown<br>and User's permissions)                             |
| Calendar           | Structure &<br>Contents | Communicate<br>& Inform |                           |         |                      |          | reminder for timed Activities (ex. Assignments<br>and Quizzes deadlines) for the logged User;<br>events are displayed at Site level, to a Course or<br>Group members or at User/personal level in the<br>Dashboard |
| Comments           | Structure &<br>Contents | Communicate<br>& Inform |                           |         |                      |          | allows Users to add comments                                                                                                    |
| Latest News        | Structure &<br>Contents | Communicate<br>& Inform | Interact &<br>Collaborate |         |                      |          | displays the last "n"-posted news (3 default) to<br>the "News Forum" or "Announcements" plus a<br>link to older news                                                                                               |
| Mass Actions       | Structure &<br>Contents |                         |                           |         |                      |          | allows Instructors to perform <i>actions</i> on multiple<br>Resources or Activities all at once;<br>select the items to delete, hide/show,<br>indent/outdent, move or duplicate them to<br>another section         |
| Navigation         | Structure &<br>Contents |                         |                           |         |                      | Navigate | to quickly navigate between Instructor's<br>Courses or Sections of the current Course                                                                                                    |
| Online Users       | Structure &<br>Contents | Communicate<br>& Inform |                           | Monitor |                      |          | list of Users logged into the current Course<br>within the last 5 minutes (refresh period);<br>a private message may be sent to a User or a<br>Group of Users                                                      |
| (cont.)            |                         |                         |                           |         |                      |          |                                                                                                    |

| TO                                        | Structure &<br>Contents | Communicate & Inform    | Interact &<br>Collaborate | Monitor | Assess &<br>Evaluate | Navigate | Notes                                                                                                    |
|-------------------------------------------|-------------------------|-------------------------|---------------------------|---------|----------------------|----------|----------------------------------------------------------------------------------------------------|
| Progress bar                              | Structure &<br>Contents | Communicate<br>& Inform |                           | Monitor |                      |          | time-management tool for Students;<br>visually shows what Activities/Resources<br>Students have completed/viewed or not;<br>to monitor your Students work and progress in<br>an overview page for all Students for selected<br>Activities and Resources; helps Instructors to<br>identify and contact "at-risk" Students |
| Quickmail                                 | Structure &<br>Contents | Communicate<br>& Inform | Interact &<br>Collaborate |         |                      |          | to send eMail messages to Students;<br>select them individually or Groups;<br>Students may be allowed do Mail each other                                                                                                    |
| Recent Activity                           | Structure &<br>Contents | Communicate<br>& Inform |                           |         |                      |          | shows Users updates done since their last<br>access to the Course: edited Activities,<br>Resources, new Forum posts and Assignment<br>submissions                                                                                                    |
| Statistics<br>for the past <u>30 days</u> |                         | Communicate<br>& Inform |                           | Monitor |                      |          | in each <b>mCourse</b> , it shows Visitors to the<br>Course only; people with the <i>coursereport/</i><br><i>log:view capacity</i> (ex. Teacher) can see a<br>simple page which shows who was connected<br>today, and a link for the Course's "Reports/<br>Logs" with details on all Participants actions                |
| Upcoming Events                           | Structure &<br>Contents | Communicate<br>& Inform |                           |         |                      |          | displays future Events in a summarized list;<br>the number of days in advance is determined by<br>the Calendar                                                                                                    |
| 3. Options                                |                         |                         |                           |         |                      |          | <ol> <li>other Options for each User<br/><u>Where</u>:<br/>the "User menu" and other Options</li> </ol>                                                                                                    |
| 3.1 User menu                             |                         | Communicate<br>& Inform | Interact &<br>Collaborate | Monitor |                      | Navigate | <u>under your Name</u> , top right, always available<br>inside a mCourse Teachers have the " <b>Switch</b><br><b>role to</b> " option to test other Roles (ex.<br>Student)                                                                                                    |
| Dashboard                                 |                         | Communicate<br>& Inform |                           |         |                      | Navigate | your customizable HomePage;<br>Users may 'Customize this page' by adding<br>and removing Blocks;<br>provides Users with links to their (In Progress,<br>Future and Past) Courses and their pending<br>Activities, such as unread Forum posts and<br>upcoming Assignments                                                 |
| My courses                                |                         | Communicate<br>& Inform |                           |         |                      | Navigate | in the " <u>Dashboard</u> ", "NavDrawer" block on the lef<br>panel (if visible);<br>to quickly access Courses where you have a<br>Role in (ex. Teacher or Student)                                                                                                    |
| Profile                                   |                         | Communicate<br>& Inform |                           | Monitor |                      |          | to edit your personal info, add a photo;<br>to check personal posts and more                                                                                                    |
| Messages                                  |                         | Communicate<br>& Inform | Interact &<br>Collaborate |         |                      |          | for personal messaging;<br>accessible in all screens header – top right                                                                                                    |
| Preferences                               |                         | Communicate<br>& Inform |                           |         |                      |          | to change preferred settings regarding Forum posts, messaging and more                                                                                                    |
| 3.2 in a mCourse                          | e                       | Communicate<br>& Inform | Interact &<br>Collaborate | Monitor | Assess &<br>Evaluate |          | You may add other Blocks to the right side panel of mCourses                                                                                                    |
| Participants                              |                         | Communicate<br>& Inform | Interact &<br>Collaborate | Monitor |                      |          | in the "NavDrawer" block, left panel;<br>to manage Users, enrolment methods, Groups<br>and Groupings;<br>to list and download all or selected Users<br>individually or by Group or Roles;<br>select the Students to send an eMail or<br>message                                                                          |
|                                           |                         |                         |                           |         |                      |          |                                                                                                    |

| TO<br>USE                                                    | Structure &<br>Contents | Communicate &<br>Inform | Interact &<br>Collaborate                                      | Monitor | Assess &<br>Evaluate | Navigate | Notes                                                                                                    |
|--------------------------------------------------------------|-------------------------|-------------------------|----------------------------------------------------------------|---------|----------------------|----------|----------------------------------------------------------------------------------------------------|
| Grades                                                       |                         | Communicate<br>& Inform |                                                                | Monitor | Assess &<br>Evaluate |          | in the "NavDrawer" block, left panel;<br>link to the <b>Gradebook</b>                                                                                                    |
| Badges                                                       |                         |                         | Interact &<br>Collaborate<br>Gamific<br>Engage &<br>Participat | Monitor | Assess &<br>Evaluate |          | Gamification; to celebrate achievement and show<br>progress or completion of activities or Courses; <i>i</i><br><i>Course's "Gear icon"/ More…/ Badges</i><br><i>https://docs.moodle.org/311/en/Badges</i> |
| <u>Reports</u> :                                             |                         | Communicate<br>& Inform |                                                                | Monitor |                      |          | types of <b>Reports/Logs</b> with info on the<br>mCourse's usage;<br>in Course's "Gear icon"/ More…/ Reports                                                                                               |
| Logs, Live Logs,<br>Activity report,<br>Course participation |                         | Communicate<br>& Inform |                                                                | Monitor |                      |          | With the right filters, Instructors can monitor<br>which actions were taken by whom, when and<br>where                                                                                                    |
| Activities completion<br>Course completion                   |                         | Communicate<br>& Inform |                                                                | Monitor |                      |          | these 2 additional "Activities and Course<br>Completion" Reports are visible only when the<br>Course's "Completion tracking" is enabled                                                                    |
| and much more                                                |                         |                         |                                                                |         |                      |          | moodle Site: https://moodle.org                                                                                                    |

#### (\*) Turnitin - TII - http://www.turnitin.com/

It is the leading originality checking and plagiarism prevention service, used by millions of Students and Faculty and thousands of institutions worldwide. It is a complete service to manage the process of submitting and tracking papers electronically, checking for similarity with other sources to obtain an "Originality Report".

It is integrated with the "moodle@NovaSBE" Platform since 2016 and it's available there through the use of 4 moodle. Activities:

Assignment, Forum, Turnitin Assignment and Workshop.

The "Translated matching", part of the TII package, is a multilingual translation technology to identify "translated plagiarism" where texts written in a variety of over 30 different non-English languages are compared to Turnitin's massive content databases, highlighting any matches found in texts submitted through those 4 Activities mentioned above.

#### Were these notes helpful? <u>Your feedback</u> is very important and always greatly appreciated!

2016.04.14/10.27/2019.11.13 - last modified 21.08.06-09.23

Fernanda F. Ricou

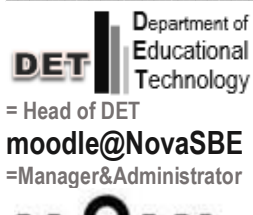

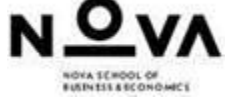